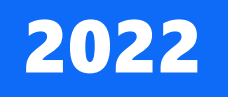

# Tutorial para cadastro e edição de profissionais

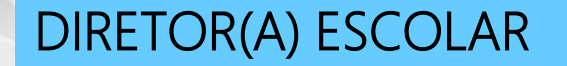

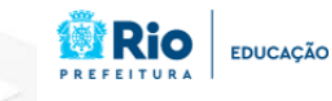

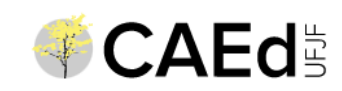

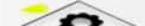

# Sumário

| ACESSANDO A PLATAFORMA              | . 01 |
|-------------------------------------|------|
| LOGANDO NA PLATAFORMA               | 02   |
| ACESSANDO A TELA DE CADASTROS       | 03   |
| ACESSANDO O FORMULÁRIO DE CADASTROS | . 04 |
| REALIZANDO O AUTOCADASTRO           | . 05 |
| CADASTRANDO PROFISSIONAIS DA ESCOLA | . 10 |
| INATIVANDO UM CADASTRO ANTERIOR     | . 11 |
| ACESSANDO OS RESULTADOS             | . 16 |

# Acessando a plataforma

- Acesse a URL <a href="https://avaliacaoemonitoramentoriodejaneiro.caeddigital.net/#!/pagina-inicial">https://avaliacaoemonitoramentoriodejaneiro.caeddigital.net/#!/pagina-inicial</a>
- Clique em ENTRAR, no canto superior direito da página

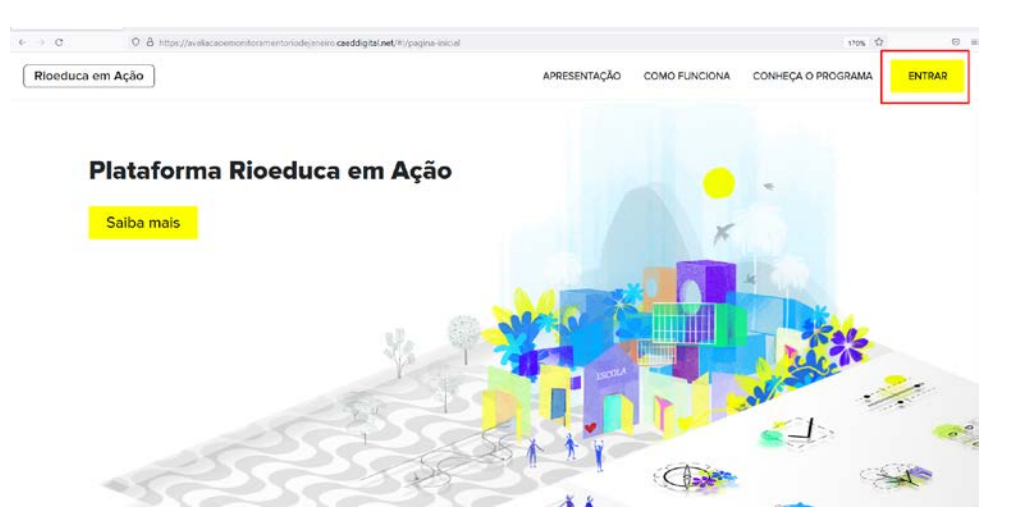

# Logando na plataforma

- Após clicar em ENTRAR, será solicitado o nome de usuário e a senha.
- Se este é o seu primeiro acesso, informe o INEP de sua escola como usuário e senha e clique em ENTRAR.

| Login   |        |
|---------|--------|
| Usuário |        |
| Senha   |        |
|         |        |
|         | ENTRAR |

# Acessando a tela de cadastros

 Após realizar o login, você terá acesso ao card *Programação das avaliações*, no qual deverá realizar seu autocadastro como Diretor(a) Escolar.

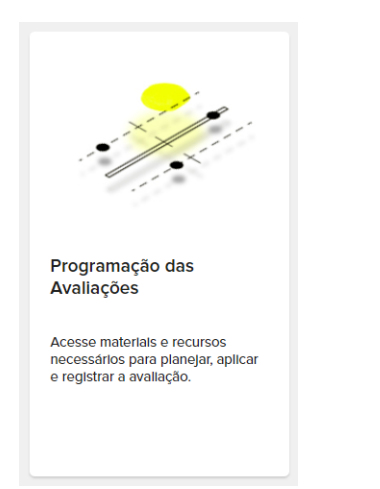

• Após entrar no card *Programação das avaliações*, clique no botão *Profissionais*.

# Profissionais Profissionais Profissionais Com o cadastro realizado, é hora de organizar a avaliação na sua escoial

# Acessando o formulário de cadastro

• Na página *Profissionais*, clique no botão ADICIONAR, na parte direita da tela.

### Profissionais

Em seu primeiro acesso, você deve clicar em **O**, ao lado direito da página, para criar o seu cadastro como **Diretor Escolar**.

Apenas com ele, você terá acesso às demais funcionalidades da plataforma.

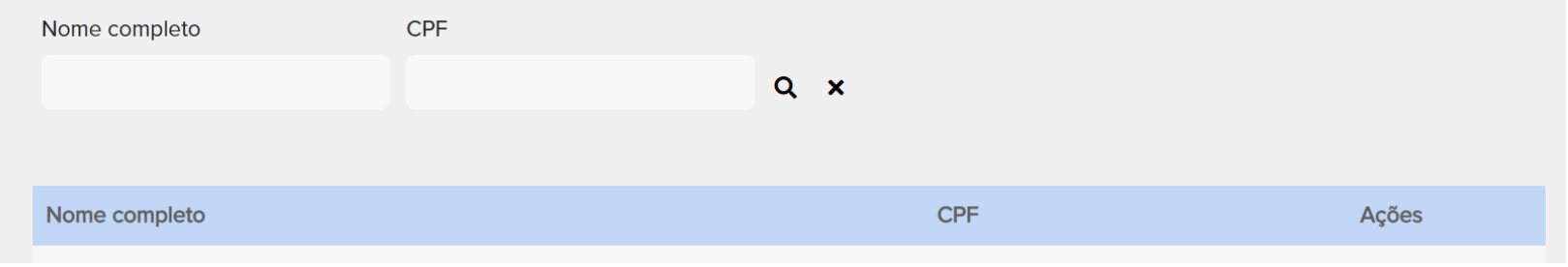

# Realizando o autocadastro

• Ao clicar em ADICIONAR, você será redirecionado(a) para o formulário de cadastro. Neste formulário, acesse as abas disponíveis e informe os dados obrigatórios.

| Dados Gerais 🗧    | Dados Funcionais |
|-------------------|------------------|
| CPF *             |                  |
|                   |                  |
| Nome completo *   |                  |
|                   |                  |
| Data de Nasciment | 0                |
| //                |                  |
| E-mail *          |                  |
|                   |                  |
| Telefone          |                  |
| ()                |                  |
|                   | 40               |
| SALVAR CANCE      |                  |

# Realizando o autocadastro

• Na aba *Dados Funcionais*, selecione o cargo **Diretor Escolar**, marque a opção **Ativo** e clique em **ADICIONAR**.

| Dados Gerais 🔽                  | Dados Funcionais                                               |       |  |  |  |
|---------------------------------|----------------------------------------------------------------|-------|--|--|--|
| Cargos do profissional *        |                                                                |       |  |  |  |
| Cargo *<br>DIRETOI <del>-</del> | Situação do cargo * <ul> <li>Inativo</li> <li>Ativo</li> </ul> | 0     |  |  |  |
| Cargo                           | Situação do cargo                                              | Ações |  |  |  |
|                                 | Nenhum resultado encontrado!                                   |       |  |  |  |
| SALVAR C                        | ANCELAR                                                        |       |  |  |  |

# Realizando o autocadastro

• Após o preenchimento de todos os dados obrigatórios, nas duas abas, clique em SALVAR.

| Dados Gerais 🗸      | Dados Funcionais 🔽                      |            |  |  |  |
|---------------------|-----------------------------------------|------------|--|--|--|
| Cargos do profissio | Cargos do profissional *                |            |  |  |  |
| Cargo *             | Situação do cargo *<br>Inativo<br>Ativo |            |  |  |  |
| Cargo               | Situação do cargo                       | Ações      |  |  |  |
| Diretor Escolar     | Ativo                                   | <i>i</i> o |  |  |  |
| SALVAR CAN          | ICELAR                                  |            |  |  |  |

(O botão Salvar será habilitado somente se todas as informações estiverem preenchidas corretamente)

# Autocadastro realizado!

- Se você preencheu todos os dados corretamente, seu cadastro como Diretor(a) Escolar foi efetivado!
- Para cadastrar outros profissionais da sua escola e acessar as demais funcionalidades da plataforma, você deve deslogar do perfil de acesso da sua unidade. Para isso, clique no nome da escola, que aparece no canto superior direito da tela, ao lado de MINHA PÁGINA, e em Sair.

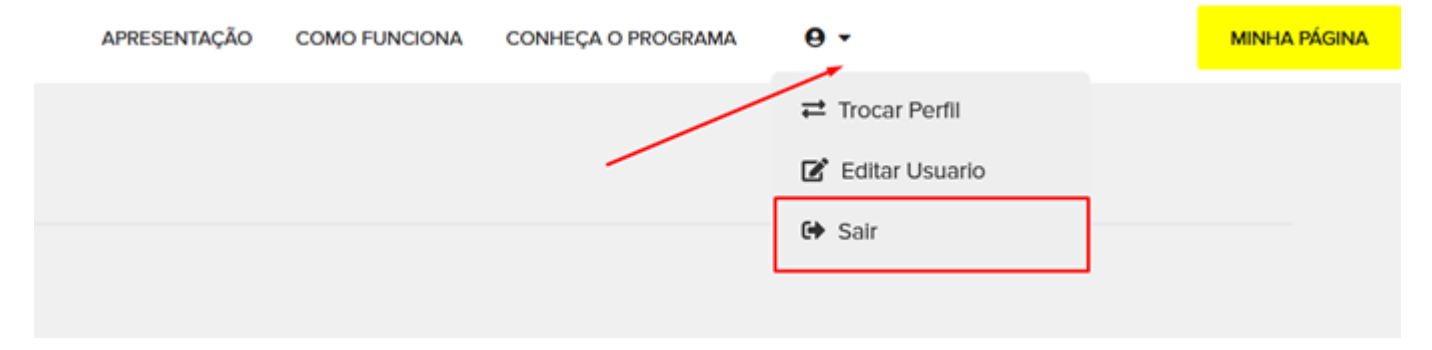

### É O SEU PRIMEIRO ACESSO, PORÉM, JÁ HAVIA UM(a) DIRETOR(a) ESCOLAR CADASTRADO(a) NA SUA ESCOLA?

### Comece INATIVANDO o cadastro do(a) antigo(a) Diretor(a) Escolar

Se já havia um(a) Diretor(a) Escolar cadastrado(a) na sua escola, seu dados não serão salvos, pois o sistema permite o registro de apenas um(a) profissional nesse cargo.

Antes de fazer o seu autocadastro, você deverá primeiro:

1º) Acessar a plataforma usando o código INEP como login e senha;

2º) Localizar o cadastro do(a) profissional cujo cargo será inativado;

3°) Seguir as etapas descritas em "Inativando um cadastro anterior" (Página 11).

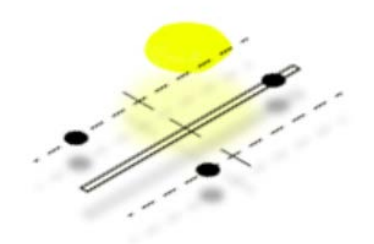

Feito isso, você poderá fazer seu autocadastro, seguindo as etapas apesentadas no tópico "*Realizando o autocadastro*" (Página 05).

# **Cadastrando Profissionais da Escola**

Para cadastrar os profissionais da sua escola na plataforma, você precisa estar logado(a) com o seu perfil pessoal de Diretor(a) Escolar e seguir as mesmas etapas listadas no tópico "Realizando o autocadastro" (Página 05). A exceção será somente na escolha dos cargos: Agente Administrativo; Coordenador Pedagógico; Diretor-Adjunto; Professor; Secretario Escolar e Outros.

| Dados Gerais 📴             | Dados Funcionais                                               |       |   |  |
|----------------------------|----------------------------------------------------------------|-------|---|--|
| Cargos do profissional *   |                                                                |       |   |  |
| Cargo *                    | Situação do cargo * <ul> <li>Inativo</li> <li>Ativo</li> </ul> |       | C |  |
| Coordenador-<br>pedagógico | Situação do cargo                                              | Ações |   |  |
| Diretor Escolar            | Nenhum resultado encontrado!                                   |       |   |  |
| Diretor-adjunto            |                                                                |       |   |  |
| Outros                     |                                                                |       |   |  |
| Professor                  | A.D.                                                           |       |   |  |
| Secretário Escolar         |                                                                |       |   |  |

- No decorrer do período letivo, é comum haver rotatividade no quadro de funcionários da escola.
- Nestes casos, será necessário "inativar" o cadastro dos profissionais que não pertencem mais à unidade.
  - O cadastro de Diretor(a) Escolar deve ser inativado no perfil da escola, cujo acesso é feito com o código INEP.
  - Já a inativação do cadastro dos demais profissionais da escola, será no perfil do(a) diretor(a), cujo acesso à plataforma é feito utilizando o CPF como login e senha.

 Para inativar um cadastro, acesse o card *Programação das Avaliações* e clique no botão *Profissionais*. Na lista, encontre o nome do profissional que deseja inativar e opte pela ação EDITAR.

| Profissionai                                              | S                                                                            |                                    |     |       |
|-----------------------------------------------------------|------------------------------------------------------------------------------|------------------------------------|-----|-------|
| Nesta página, você tem ace                                | esso à lista de profissionais cadastrados.                                   |                                    |     |       |
| Para cadastrar um novo pro<br>cadastrado, localize o nome | ofissional, clique no ícone 😋 e, para revisar ou e<br>e na lista e acesse 📝. | editar dados de um profissional já |     |       |
| Utilize os filtros abaixo e cli                           | que em ${f Q}$ para facilitar a sua busca.                                   |                                    |     | +     |
| Escola                                                    | Nome completo                                                                | CPF                                |     |       |
|                                                           |                                                                              |                                    | Q × |       |
|                                                           |                                                                              |                                    |     |       |
| Escola                                                    |                                                                              | Nome completo                      | CPF | Ações |
|                                                           |                                                                              |                                    |     | 0 🗹   |

• Ao acessar o formulário, entre na aba *Dados Funcionais* e clique na ação EDITAR.

| Dados Gerais 🗸    | Dados Funcionais 🔽                                             |            |  |  |  |
|-------------------|----------------------------------------------------------------|------------|--|--|--|
| Cargos do profiss | Cargos do profissional *                                       |            |  |  |  |
| Cargo *           | Situação do cargo * <ul> <li>Inativo</li> <li>Ativo</li> </ul> | C          |  |  |  |
| Cargo             | Situação do cargo                                              | Ações      |  |  |  |
| Professor         | Ativo                                                          | <i>i</i> • |  |  |  |
| SALVAR CA         | NCELAR                                                         |            |  |  |  |

• Marque a opção *Inativo* e clique em ✓

| Dados Gerais 🗸                 | Dados Funcionais                                               |   |       |  |  |
|--------------------------------|----------------------------------------------------------------|---|-------|--|--|
| Cargos do profiss              | Cargos do profissional *                                       |   |       |  |  |
| Cargo *<br>PROFES <del>↓</del> | Situação do cargo * <ul> <li>Inativo</li> <li>Ativo</li> </ul> |   | ✓     |  |  |
| Cargo                          | Situação do cargo                                              |   | Ações |  |  |
| Professor                      | Ativo                                                          | Ø | 0     |  |  |
| SALVAR CA                      | NCELAR                                                         |   |       |  |  |

- Verifique se a Situação do cargo foi alterada na tabela para Inativo e, se tudo estiver correto, clique em SALVAR.
- Pronto! O cadastro foi inativado.

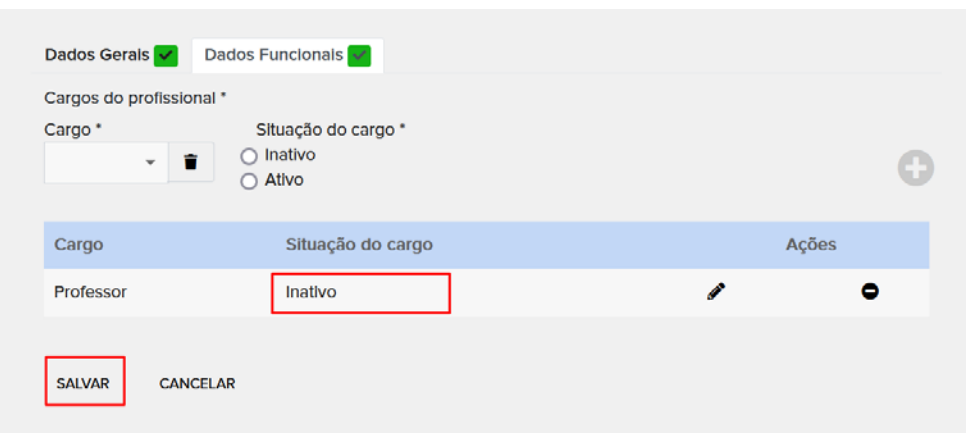

(O botão Salvar será habilitado somente se todas as informações estiverem preenchidas corretamente)

# Acessando os resultados

- Para acessar os resultados da sua escola e as demais funcionalidades da plataforma, clique novamente em ENTRAR e informe os números do seu CPF como usuário e senha.
- Os resultados das avaliações estão disponíveis nos cards "Resultados" e "Resultados Prova 2021".

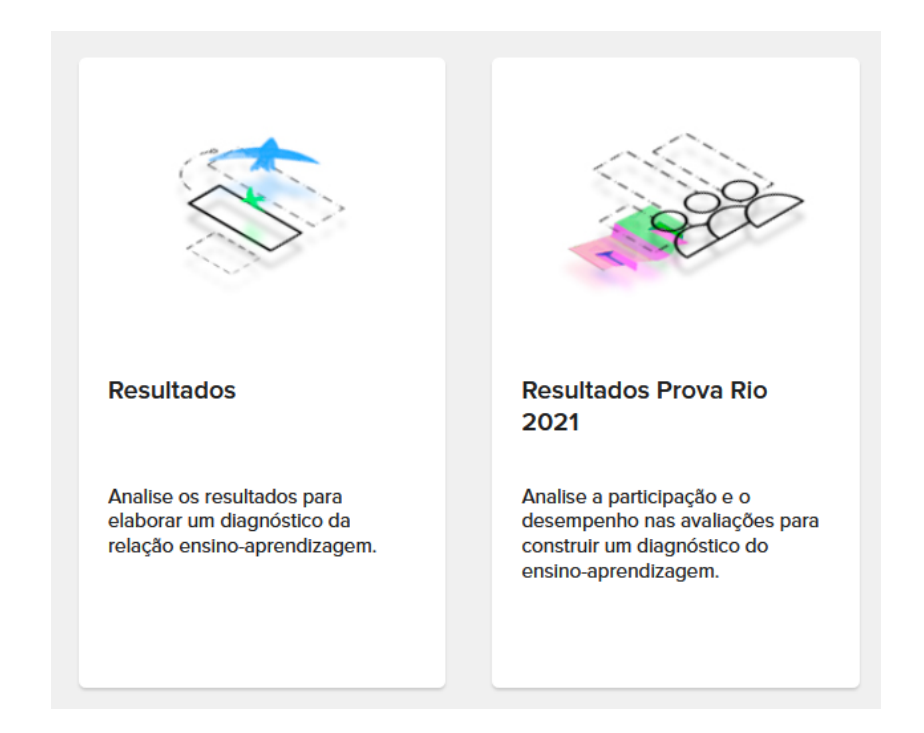

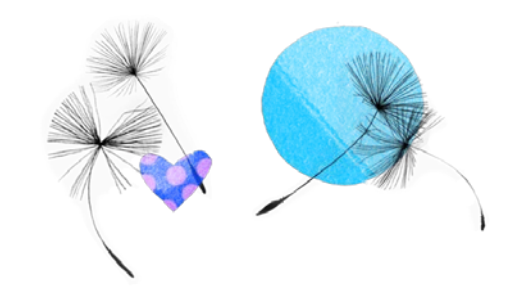

# Se tiver alguma dúvida, entre em contato com o <u>Fale conosco</u> na plataforma.